## CARA MENJALANKAN PROGRAM

- 1. jalankan XAMPP Control Panel dengan cara mengklik XAMPP Control Panel
- 2. Lalu Klik Start pada Apache dan MySQL
- Pastikan komputer kita terhubung dengan koneksi internet , dapat menggunakan (WIFE/HOTSPOT, MODEM, FIBER OPTIK, ADSL, dll)
- Ketikan di URL <u>http://lbsdonordarah.com/donordarah/</u> atau <u>localhost/donordarah</u>
- 5. Maka akan masuk kedalam halaman web SISTEM INFORMASI DONOR DARAH BERBASIS WEB di PMI YOGYAKARTA
- 6. Padahalaman web user dapat :
- Melakukan pencarian berdasarkan golongan darah,
- Dapat melihat stok darah, informasi stok darah berdasarkan stok darah yang ada di PMI
- User dapat melakukan register untuk menjadi pendonor darah atau pencari donor darah
- Setelah user melakukan register maka user dapat login sesuai dengan username dan password

- User juga dapat melihat menu ABOUT untuk melihat informasi mengenai syarat- syarat apa saja untuk menjadi pendonor darah
- User yang sudah terdaftar sebagai pendonor dapat melakukan catatandonor darah, jika pendonor melakukan donor darah maka pendonor harus melakukan catatandonor darah dengan cara menginputkan tanggal pendonor tersebut melakukan donor darah.
- Ada halaman web untuk admins, dimana admins yang dapat mengelola data user.
- Admins dapat mengelola data pendonor darah, data pencari donor darah, golongandarah, catatandonor dan stok darah.